# **Menu Composants**

| VIGILENS DESIGNER                              | Accueil    | Affichage                                  | Format                                                  | Composan     | nts Mise e                      | n page                                                           |
|------------------------------------------------|------------|--------------------------------------------|---------------------------------------------------------|--------------|---------------------------------|------------------------------------------------------------------|
| Pointeur<br>Informations<br>diverses<br>Outils | Propriétés | Aa Texte<br>☐ Image<br>☐ Sous-secti<br>Ins | <i>f</i> ≭ Cum<br><mark>≧™</mark> Grap<br>on<br>ertions | ohique<br>Af | ffichage sous<br>rme de tableau | Recopier la section "Corps" principale<br>Propriétés<br>Sections |

# Outils

## Pointeur

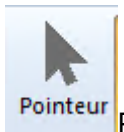

Pointeur Permet de désélectionner un outil préalablement choisi.

### Information diverses

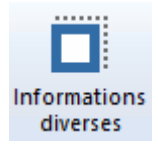

Après avoir cliqué sur ce bouton, sélectionner une zone sur le rapport pour y ajouter un champ tel que le numéro de page, la date ou l'heure du jour d'impression, ou bien encore le nom de l'utilisateur.

| ₩. | Informations diverses                                                                                                    |
|----|----------------------------------------------------------------------------------------------------|
|    | Informations de pagination    Numéro de page    Numéro de pages    Numéro de pages    Numéro de page / Nombre de pages    Informations relatives à la date    31/01/2000    31/01/2000    31/01/2000    31/01/2000    31/01/2000    31/01/2000    31/01/2000    31/01/2000    31/01/2000    31/01/2000    31/01/2000    31/01/2000    31/01/2000    31/01/2000    31/01/2000    31/01/2000    31/01/2000    31/01/2000    31/01/2000    31/01/2000    31/01/2000    31/01/2000    31/01/2000    31/01/2000    31/01/2000    31/01/2000    31/01/2000    31/01/2000    31/01/2000    31/01/2000    31/01/2000    31/01/2000    9:05:07    Informations relatives à l'utilisateur    Utilisateur Windows    Valeurs des paramètres    X |
|    | OK Annuler                                                                                                    |

Last update: 2020/07/08 v8\_0\_0:designer:menus:accueil:nouvellerequete:editeurimpression:menus:composants:start https://vigilens.wiki/doku.php?id=v8\_0\_0:designer:menus:accueil:nouvellerequete:editeurimpression:menus:composants:start&rev=1594214328 15:18

## Propriétés

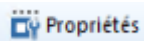

Donne accès à tous les paramètres de l'objet sélectionné.

# Pour un champ

| Propriétés                                                   | X |
|--------------------------------------------------------------|---|
| Texte Position / Taille Bordures Trame de fond               |   |
| Choix de la police<br>Sélection du champ à afficher          |   |
| Alignement<br>Horizontal<br>Gauche V<br>Vertical<br>Centré V |   |

Le bouton Sélection du champ à afficher permet de choisir/modifier le champ :

| ₩, | Sélection d'un champ                                                                                                    | x |
|----|----------------------------------------------------------------------------------------------------|---|
|    | ABALPH (F0101) <rq destinataire="" nom=""><br/>ALADD1 (F0116) <rq adresse="" destinataire=""><br/>ALADD2 (F0116) <rq adresse="" destinataire=""><br/>ALADD3 (F0116) <rq adresse="" destinataire=""><br/>ALADDZ (F0116) <rq adresse="" destinataire=""><br/>ALCTY1 (F0116) <rq adresse="" destinataire=""><br/>ALCTR (F0116) <rq adresse="" destinataire=""><br/>ALAN8 (F0116) <rq adresse="" destinataire=""></rq></rq></rq></rq></rq></rq></rq></rq> |   |
|    | OK Annuler                                                                                                    |   |

| Propriétés                                     |
|------------------------------------------------|
| Texte Position / Taile Bordures Trame de fond  |
| Postion (par rapport à la section)             |
| Horizontale 100 🗘 cm Verticale 2.50 🗘 cm       |
|                                                |
| Talle XXX XXXXX                                |
| Largeur 6.00 🗘 cm Hauteur 0.50 🗘 cm            |
|                                                |
|                                                |
| 7                                              |
| OK Cancel                                      |
| Propriétés                                     |
| Texte Position / Taille Bordures Trame de fond |
|                                                |
|                                                |
|                                                |
|                                                |
|                                                |
|                                                |
| [trailing]                                     |
|                                                |
| OK Cancel                                      |
| Propriétés X                                   |
| Taxta Postino / Taila Borturas Trame de fond   |
|                                                |
|                                                |
|                                                |
|                                                |
|                                                |
|                                                |
|                                                |
| ۲ <sup></sup> ۲                                |
| OK Creat                                       |
| Caricer                                        |

## **Pour une section**

Dans les propriétés d'une section, en plus des classiques onglets Position/Taille, Bordures et Trame de fond, on trouve l'onglet Section, qui permet de gérer des saut de page et l'affichage

| Last<br>update:<br>2020/07/08 v8_0_0:designer:menus:accueil:nouvellerequete:editeurimpression:menus:composants:start https://vigilens.wiki/dokuwiki/doku.php?id=v8_0_0:designer:menus:accueil:nouvellerequete:editeurimpression:menus:composants:start&rev=159421432<br>15:18 |
|----------------------------------------------------------------------------------------------------|
|----------------------------------------------------------------------------------------------------|

|                           | Propriétés                                                                                                    |        | × |
|---------------------------|----------------------------------------------------------------------------------------------------|--------|---|
| Rupture<br>Saut<br>A<br>B | Position / Taille Bordures Trame de fond<br>s de page<br>vant l'affichage des sections concernant la rupture<br>près l'affichage des sections concernant la rupture |        | L |
|                           | ОК                                                                                                    | Cancel | F |

|    | Propriétés                                                                        |        |
|----|-----------------------------------------------------------------------------------|--------|
| Se | ection Position / Taille Bordures Trame de fond                                   |        |
| [  | Affichage sous forme de tableau                                                   |        |
|    | Affichage du titre<br>Jamais                                                      |        |
|    | Une seule fois par page<br>Si aucun autre titre n'est déjà affiché sur cette page |        |
|    | Apres chaque rupture<br>Pour chaque ligne de données                              |        |
|    |                                                                                   |        |
|    |                                                                                   | _      |
|    |                                                                                   |        |
|    | ОК                                                                                | Cancel |

# Insertions

| Aa Texte       | fx Cumul    |  |  |
|----------------|-------------|--|--|
| <b>Image</b>   | 🐜 Graphique |  |  |
| 🚆 Sous-section |             |  |  |
| Insertions     |             |  |  |

# Texte

Aa Texte Permet l'ajout d'un libellé statique sur le report.

x

Г

Ce type d'objet a les mêmes propriétés qu'un champs, si ce n'est la zone de saisie du libellé en lieu et place de la sélection du champ.

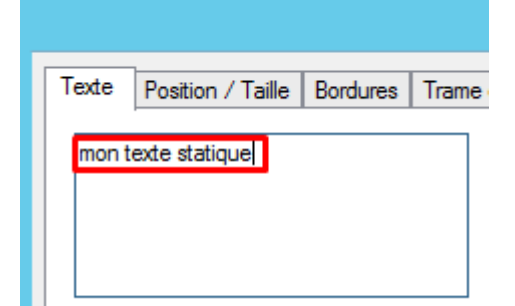

### Image

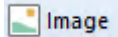

Permet l'ajout d'une image. Cette image peut soit être laissée sur le serveur, soit incorporé au rapport. Dans les propriétés d'une sous-section, en plus des classiques onglets Position/Taille, Bordures et Trame de fond, on trouve l'onglet Image, qui donne accès aux propriétés spécifiques de cet objet.

| Propriétés                                                                                                    | x |
|----------------------------------------------------------------------------------------------------|---|
| Image  Position / Taille  Bordures  Trame de fond    Sélection d'une image  Enregistrer l'image avec le rapport | L |
| ✔ Garder le même rapport hauteur/largeur à l'affichage                                                          |   |
|                                                                                                    | r |
| OK                                                                                                    |   |

#### **Sous-section**

#### 🖕 Sous-section

Au moment de la construction du rapport, il est possible d'ajouter une sous-section, dont les données proviennent d'un autre report.

Après avoir cliqué le bouton Sous-section, il faut sélectionner un emplacement sur le design du report. Vigilens demande alors quelle requête doit être appelée.

| Last       |                                                                                                    |
|------------|----------------------------------------------------------------------------------------------------|
| update:    | v8.0.0rdacingarmanus acrualizanual annual argunatizan annus composants start https://wikidaku.nhp?id=v8.0.0rdacingarmanus acrualizanual argunatizani argunatizani argunatiz |
| 2020/07/08 |                                                                                                    |
| 15:18      |                                                                                                    |

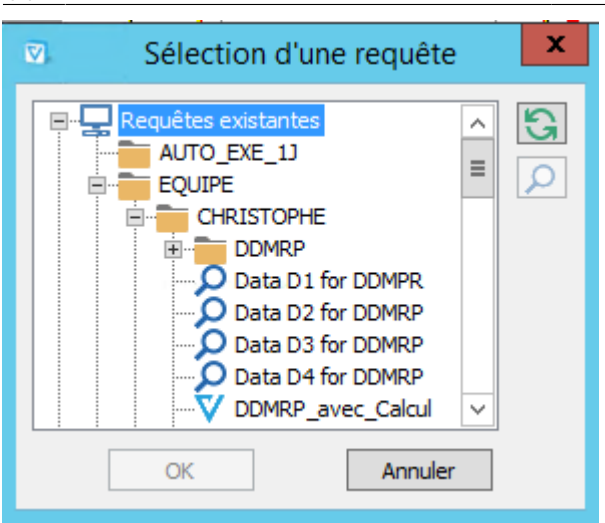

Dans les propriétés d'une sous-section, en plus des classiques onglets Position/Taille, Bordures et Trame de fond, on trouve l'onglet Lien avec la requête. Il permet de changer la requête appelée par la sous-section et de préciser la valeurs des paramètres lors de l'appel de cette sous-requête.

| Propriétés                                                    | X |
|---------------------------------------------------------------|---|
| Position / Taille Bordures Trame de fond Lien avec la requête |   |
| COMPENSION                                                    |   |
| EXP (EXP / 0_1) EXP (EXP / 0_1)                               |   |
|                                                               |   |
|                                                               |   |
|                                                               |   |
|                                                               |   |
|                                                               |   |
| OK                                                            |   |

### Cumul

fx Cumul

Après avoir cliqué le bouton Cumul, il faut sélectionner un emplacement sur le design du report.

Dans les propriétés d'une sous-section, en plus des classiques onglets Position/Taille, Bordures et Trame de fond, on trouve l'onglet Cumul qui permet de spécifier le champ qui sera l'objet du cumul, ainsi que les conditions de rupture pour que le total soit remis à zéro.

| Propriétés                                     | × |
|------------------------------------------------|---|
| Cumul Position / Taille Bordures Trame de fond |   |
| Colonne de calcul                              | L |
| RSORGN (F4941)                                 |   |
|                                                |   |
| Remise à zéro                                  |   |
| Colonne de remise à zéro                       |   |
| ISSHPN (F4942)                                 |   |
|                                                |   |
| ✓ Affichage en pourcentage Format              |   |
|                                                |   |
| п                                              | г |
|                                                |   |
| OK Cancel                                      |   |
|                                                |   |

# Graphique

Après avoir cliqué sur le bouton Graphique, il faut choisir une zone du rapport puis un type de données. Vous pouvez afficher un graphique sur une section de rupture.

| Choix                               | du type de graphique                    | x       |
|-------------------------------------|-----------------------------------------|---------|
| Histogramme<br>Diagramme<br>secteur | Diagramme<br>3D<br>Courbes et<br>points |         |
|                                     | ОК                                      | Annuler |

Un schéma symbolise l'emplacement du graphique sur le rapport.

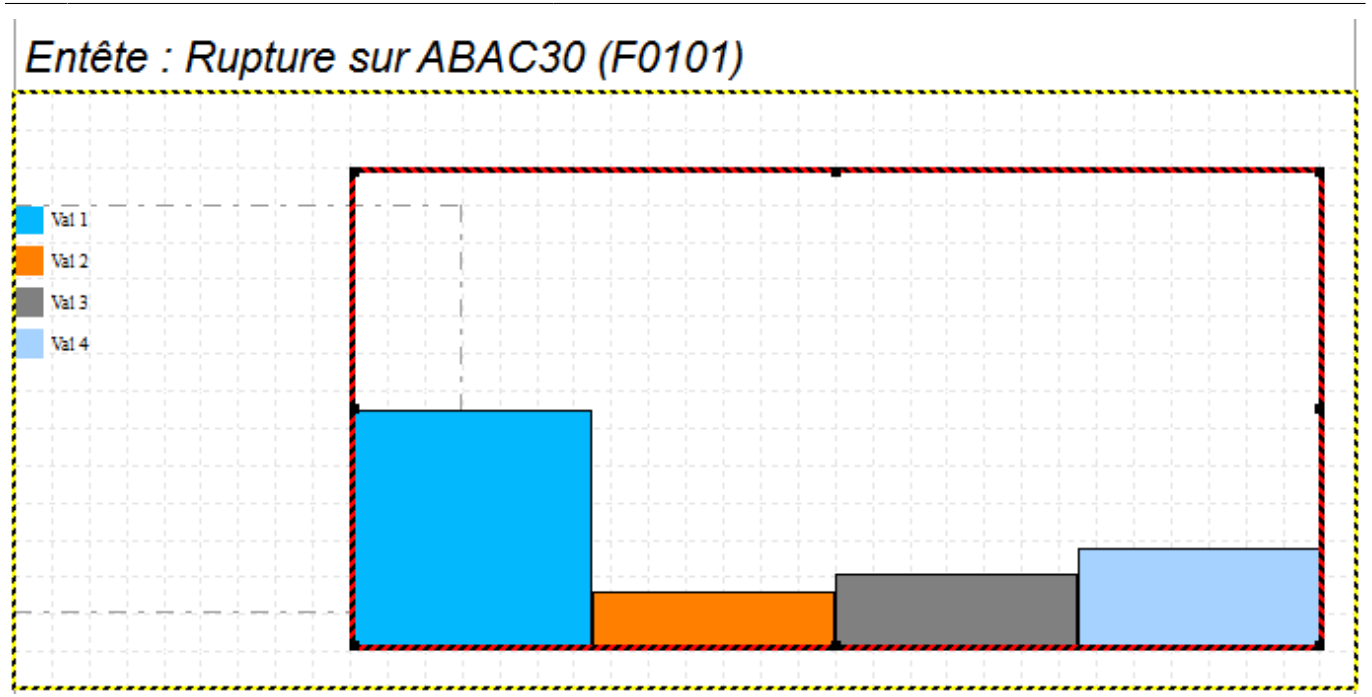

En plus des classiques onglets Position/Taille, Bordures et Trame de fond, les propriétés d'un graphique offrent 2 onglets supplémentaires de paramétrage.

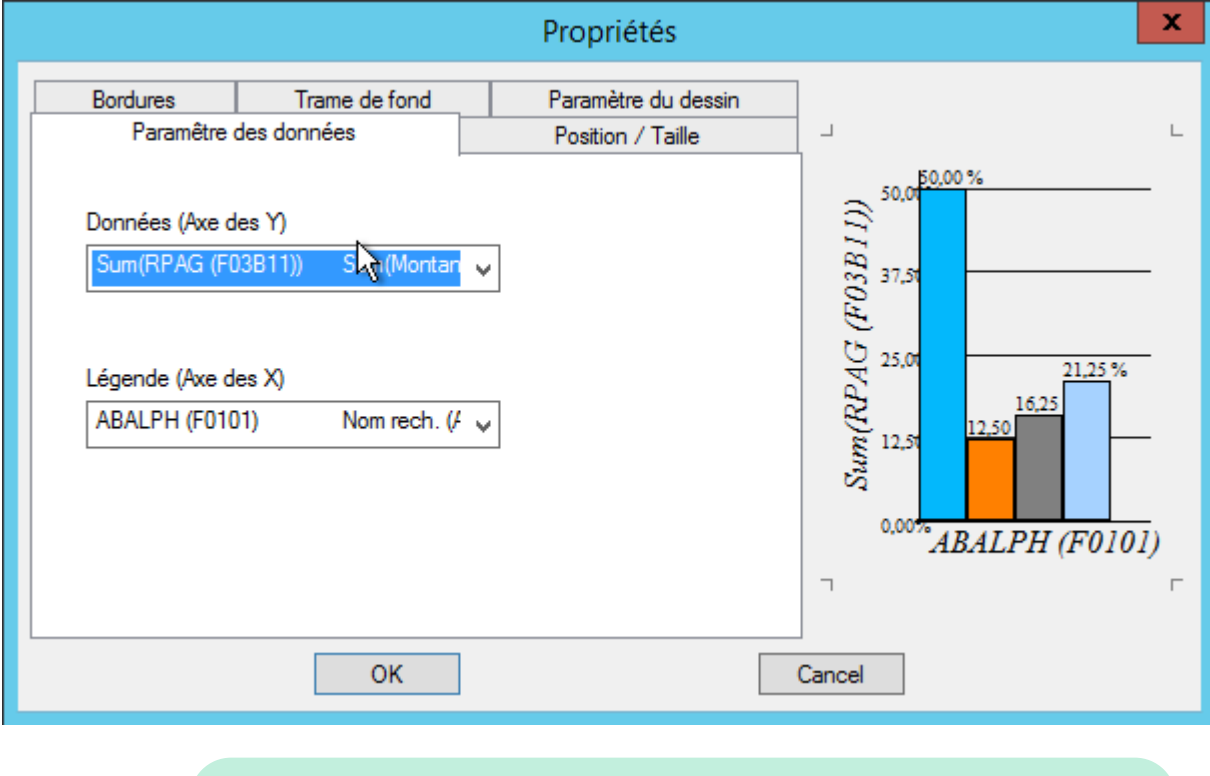

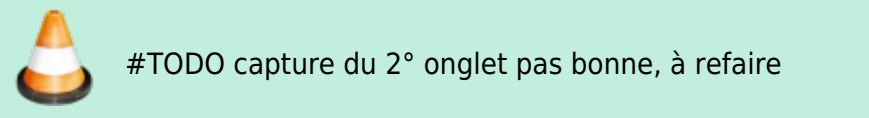

# Sections

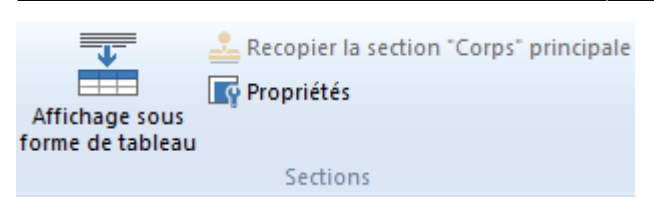

## Affichage sous forme de tableau

Une section peut être structurée soit en tableau soit en placement libre. En placement libre, les champs et libellés peuvent être agencés librement. En mode tableau, on obtiendra les données sous forme de tableau en colonnes avec en-tête.

Placement libre :

| Corps   | <br> |            |  |
|---------|------|------------|--|
| Xx Xxxx |      |            |  |
|         | 7778 | • • •<br>• |  |
|         | <br> |            |  |

Mode tableau :

| $\sim$         |     |
|----------------|-----|
| $(\cdot \circ$ | rnc |
| $\mathbf{U}$   | ID3 |

| SDMCU   | SDDOCO | ISDOCO |
|---------|--------|--------|
| Xx Xxxx | 7778   | 7778   |

## **Recopier la section corps principale**

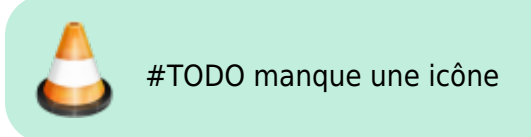

## Propriétés

#### 📑 Propriétés

On retrouve une boite à cocher pour l'affichage sous forme de tableau vu précédemment. On peut également piloter ici l'affichage des titre.

⊠ [contenu][✓ erica, 2020-07-02]à faire ☑ [orthographe][✓ sylvainair, 2020-07-02]à faire ⊠ [liens\_internes][✓ sylvainair, 2020-07-02]<del>à faire</del> ⊠ [liens casss][✓ sylvainair, 2020-07-02]à faire ☑ [page absente][✓ sylvainair, 2020-07-02]à faire ⊠ [todo][✓ sylvainair, 2020-07-03]à faire ☑ [coherence graphique][✓ sylvainair, 2020-07-02]à faire ☑ [taille\_images][✓ sylvainair, 2020-07-02]à faire ⊠ [version\_mobile][✓ sylvainair, 2020-07-02]à faire □ [version anglaise]à faire

From: https://vigilens.wiki/dokuwiki/ - Vigilens Reporting Knowledge Garden Permanent link: https://vigilens.wiki/dokuwiki/doku.php?id=v8\_0\_0:designer:menus:accueil:nouvellerequete:editeurin 1594214328 Last update: 2020/07/08 15:18

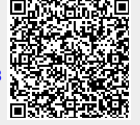